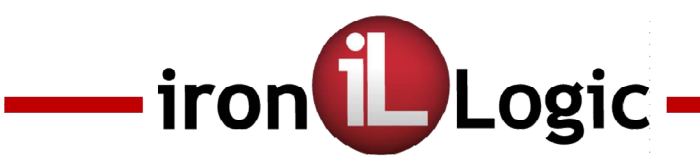

Программное обеспечение «Конфигуратор SA-03» Руководство по эксплуатации

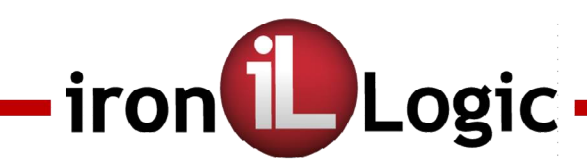

## 1. Назначение.

Программное обеспечение (далее ПО) «Конфигуратор SA-03» предназначено для программирования контроллеров SA-03 и мониторинга системы контроля доступа, построенных на базе этого устройства. ПО используется под управлением операционной системы Windows и устанавливается на персональный компьютер (ПК).

# 2. Установка.

Для установки ПО «Конфигуратор-SA-03» на ПК скачайте его дистрибутив со страницы устройства на сайте <u>www.ironlogic.ru</u> раздела «Программы». Запустите установочный файл ConfigSA-03.application. После установки программы на рабочем столе появится ярлык.

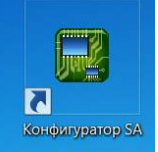

# 3. Работа с ПО «Конфигуратор SA-03»

Для сопряжения ПК и контроллеров SA-03 необходимо использовать преобразователь интерфейсов RS-485 в USB. Рекомендованный конвертер – Z-397Guard.

Подготовьте оборудование к работе: установите драйверы для конвертера и произведите необходимые подключения.

Запустите ПО «Конфигуратор SA-03», кликнув по ярлыку, при этом, программа автоматически проверит обновления и произведёт его, если есть соединение с Internet.

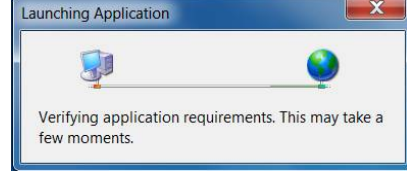

## 3.1. Настройка.

Укажите сот- порт, к которому подключен конвертер. Определить его можно в «Менеджере устройств» Windows.

Примечание. Конфигуратор единовременно может работать только с одним контроллером.

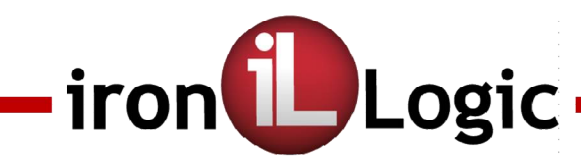

#### 3.2. Установка связи.

На странице «Свойства» нажать на кнопку «Извлечь адрес». Таким образом будет установлена связь с устройством и возможность изменить его адрес. Установите адрес 1 в соответствующем поле «Конфигуратора» и нажмите на кнопку «Установить адрес».

| Ie Порты Помощь<br>СОМ1<br>СОМ5<br>Сохранить как Извлечь Загрузить<br>Входы<br>Входы<br>Шлейф 1<br>Шлейф 2<br>Шлейф 3<br>Сирена<br>Замок<br>Извлечь Загрузить<br>Ключи<br>Мониторинг | Свойства<br>Название : Контроллер 1<br>Адрес в сети : О Пароль : ***<br>Автовосстановление состояния после перезапуска<br>Контроль линии связи<br>Действия после включения питания<br>Взять под охрану тревожные и пожарные шлейфы<br>Взять под охрану тревожные и пожарные шлейфы<br>Взять под охрану шлейфы, взятые под охрану до перезагрузки. |
|----------------------------------------------------------------------------------------------------|----------------------------------------------------------------------------------------------------|

Есть возможность задать имя контроллера (по названию объекта) для удобства пользования.

После этого можно приступать к настройкам самого устройства.

#### 3.3. Свойства.

«Автовосстановление состояния после перезапуска»

- состояние контроллера будет восстановлено после сбоя питания: состояние шлейфов (ранее взятые под охрану останутся в режиме охраны) и состояние выходов.

#### «Взять шлейфы под охрану»

При включении прибора круглосуточные шлейфы сигнализации всегда берутся под охрану, а охранные шлейфы необходимо поставить. Это производиться автоматически, если установить «галочку» в этом пункте.

#### Примечание.

Остальные пункты настройки свойств в данной версии не активны.

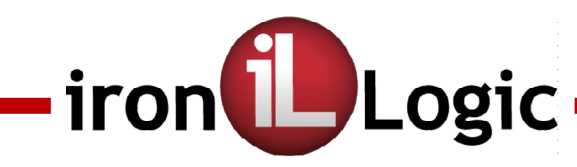

## 3.4. Типы шлейфов сигнализации

Типы шлейфов сигнализации задаются отдельно по каждому шлейфу. Поскольку контроллер способен определить срабатывание датчика на замыкание контактов и датчика на размыкание контактов в одном шлейфе, то в «Конфигураторе» эти состояния шлейфа определены как Тревога 1 и Тревога 2.

**Тревога** 1- это срабатывание датчика на размыкание (нормально-закрытые контакты), сопротивление в сработке 1,8кОм +3,6кОм = 5,4кОм (см. РЭ). **Тревога 2**-это срабатывание датчика на замыкание (нормально-открытые контакты), сопротивление в сработке 1,2кОм (параллельное включение 3,6кОм и 1,8кОм).

Для разных типов шлейфов сигнализации соответствуют определённые события, которые возможно выбрать, пометив нужный пункт.

#### Для охранного шлейфа.

В одном шлейфе возможно объединить срабатывание датчика двери на размыкание (Тревога1) и кнопки «Выход» на замыкание (Тревога 2). Важно! Кнопка выхода может быть включена только в Шлейф 1! При указании её на других шлейфах, она работать не будет!

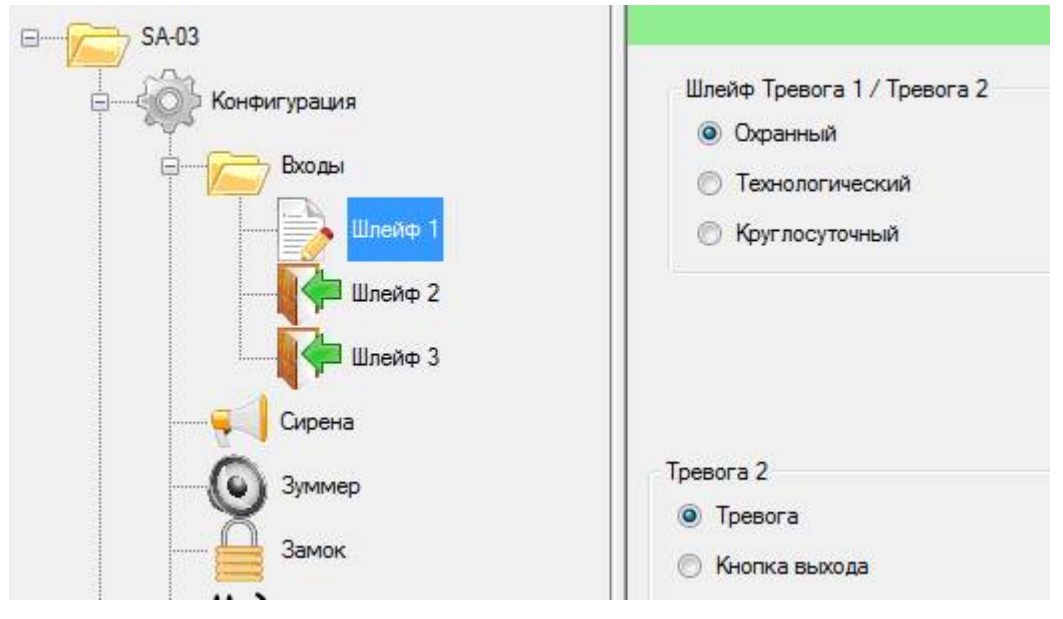

Если выбирать в пункте Тревога 2 - «Тревога», то это будет означать, что при срабатывании в этом шлейфе датчика на замыкание, произойдёт событие «Тревога 2». Это удобно использовать в тех случаях, когда необходимо определять место тревоги а, количество шлейфов ограничено. (шлейф обычно соответствует месту, помещению).

![](_page_4_Picture_0.jpeg)

#### Для технологического шлейфа

Нужно определить: событие Тревога 1 - «Контроль сети 220В» или «Контроль АКБ». Зависит от используемого блока питания. Т.е. если по Н.З. датчику блока питания определяется наличие сети 220В, то его нужно указать в пункте Тревога 1. В этот же шлейф можно подключить Н.О. датчик блока питания, по которому определяется разряд АКБ. Этот параметр следует указать в пункте Тревога 2. Возможно

![](_page_4_Figure_3.jpeg)

![](_page_5_Picture_0.jpeg)

#### Для круглосуточных шлейфы

Тревога 1 в круглосуточном шлейфе соответствует размыканию Н.З. контактов реле пожарной сигнализации или контактов тампера (сопротивление- 5,4кОм, см. РЭ).

Тревога 2 в круглосуточном шлейфе соответствует замыканию Н.О. контактов реле пожарной сигнализации или контактов тампера (сопротивление- 1,2кОм, см. РЭ).

В зависимости от подключаемого устройства выбирается соответствующий пункт «Пожар» или «Тампер». Это определяет тип события.

![](_page_5_Figure_5.jpeg)

![](_page_6_Picture_0.jpeg)

#### Замок.

В ПО предлагается на выбор два типа замка:

-электромеханический замок, открытие - подачей импульса от 0,5с до 5с.

- электромагнитный замок, открытие снятием питания на время от 1с. до
- 60c.

| 💬 Конфигурация                                                                      | Тип замка:                                                                                       |
|-------------------------------------------------------------------------------------|--------------------------------------------------------------------------------------------------|
| 🗎 🔂 Входы                                                                           | Электромеханический                                                                              |
| Шлейф 1                                                                             | Электромагнитный                                                                                 |
| Шлейф 3                                                                             | Время работы:                                                                                    |
| Сирена                                                                              | Время работы 2,4 сек.                                                                            |
| Jamok                                                                               |                                                                                                  |
|                                                                                     |                                                                                                  |
| Конфигурация                                                                        | Тип замка:                                                                                       |
| у Конфигурация<br>Входы                                                             | Тип замка:<br>Электромеханический                                                                |
| Конфигурация<br>Входы<br>Шлейф 1<br>Шлейф 2                                         | Тип замка:<br>Электромеханический<br>Электромагнитный                                            |
| Конфигурация<br>Входы<br>Шлейф 1<br>Шлейф 2<br>Шлейф 3                              | Тип замка:<br>Электромеханический<br>Электромагнитный<br>Время работы:                           |
| Конфигурация<br>Входы<br>Входы<br>Шлейф 1<br>Шлейф 2<br>Шлейф 3<br>Сирена           | Тип замка:<br>Электромеханический<br>Электромагнитный<br>Время работы:<br>Время работы 60,0 сек. |
| Конфигурация<br>Входы<br>Входы<br>Шлейф 1<br>Шлейф 2<br>Шлейф 3<br>Сирена<br>Зуммер | Тип замка:<br>Электромеханический<br>Электромагнитный<br>Время работы:<br>Время работы 60,0 сек. |

![](_page_7_Picture_0.jpeg)

## Зуммер.

Режим работы встроенного зуммера определяется событием и временем его работы. Активирующие события:

- тревога тампера (датчика вскрытия корпуса);
- нет сети 220В;
- открытие замка,
- тревога.

Значение времени выбирается из ряда: 30 секунд; 1; 2; 5 минут или постоянно до сброса «Блокирующим ключом», т.е. пока не будет предъявлен ключ, будет звучать сигнал зуммера.

File

Порты

Помощь

![](_page_7_Picture_8.jpeg)

# Дополнительные выходы.

В этом пункте определяются состояния прибора, которые являются активирующим фактором для дополнительных выходов I/O1 и I/O2:

- «Тревога»- это срабатывание датчика в охранном шлейфа в режиме охраны;
- «Неисправность» срабатывание датчиков в технологическом шлейфе;
- BIOS BIOS Извлечь Загрузить Открыть Сохранить Сохранить как... 0 z5rs Конфигурация Выход 1 Входы Тревога Пеисправность Шлейф 1 🔘 Пожар Шлейф 2 Шлейф 3 Выход2 Сирена О Тревога Зуммер Неисправность Замок Пожар
- «Пожар», это выходы срабатывание реле системы пожарной сигнализации.

![](_page_8_Picture_0.jpeg)

Ключи-карты.

| 🞇 Конфигуратор SA-03                                                                                                    |                           |                                                  |
|----------------------------------------------------------------------------------------------------|---------------------------|--------------------------------------------------|
| File Порты Помощь                                                                                                    |                           |                                                  |
| Открыть Сохранить Сохранить как Извлечь 3                                                                                                    | згрузить                  | Выход                                            |
| B                                                                                                    |                           | Ключи                                            |
|                                                                                                    | Код ключа                 | Ф.И.О. Епокирующий                               |
|                                                                                                    | •                         |                                                  |
| Волы<br>Шлене 1<br>Шлене 2<br>Шлене 2<br>Шлене 3<br>Сорена<br>Замос<br>(Мосенториет<br>Журнал событий<br>Мосенториет<br>Журнал событий<br>(Моселение<br>Состояне шленова |                           |                                                  |
|                                                                                                    |                           | Поднесенный ключ<br>Кол: 00-00-00-00-00-00-00-00 |
|                                                                                                    |                           |                                                  |
|                                                                                                    |                           | Инпорт Заспорт Добавить Добавить Узалить Узалить |
|                                                                                                    | VEW: Конфиг файл: setting | - vml                                            |

Для того чтобы внести карту в память контроллера, необходимо выполнить следующее.

Важно! При первом включении контроллера подготовить память для записи ключей (очистить её, записав пустой список ключей или записать ключи из файла, сделав импорт). Нажать «Выгрузить».

- Подключить к контроллеру считыватель
- Поднести карту к считывателю, при этом контроллер издаст протяжный звуковой сигнал. В ПО «Конфигуратор » появится код карты. Если этого кода нет в базе, то кнопка «Добавить» станет

| Поднесенный ключ<br>Код: 01-04-4D-06-4A-D7-24 |         | Сотрудник   | Иванов           |         |             |
|-----------------------------------------------|---------|-------------|------------------|---------|-------------|
|                                               |         | Блокирующий |                  |         |             |
| Импорт                                        | Экспорт | Добавить    | <b>Д</b> Удалить | извлечь | 💮 Выгрузить |

активной. Нажать на кнопку «Добавить».

- Вписать имя в строке «Сотрудник»
- Определить права карты будет ли она «Блокирующей». Установить или снять «галочку».
- Сделать экспорт в Excel, т.к. имена сотрудников в ПО подгружаются из экспортируемого файла. Имена возможно отредактировать отдельно.

![](_page_9_Picture_0.jpeg)

- Карты ключи необходимо «Выгрузить» из ПО в контроллер, нажав кнопку «Выгрузить».
- Для выгрузки кодов ключей из файла Excel нажать кнопку «Импорт»

#### Мониторинг.

В окне мониторинга осуществляется контроль событий в реальном времени. Для того, чтобы очистить поле событий необходимо нажать кнопку «Стереть».

![](_page_9_Figure_5.jpeg)

## Журнал событий.

| Кофигурация устройства zSrs                                                                                                    |         |               | A CONTRACTOR                        | Bernstein / Barnet Manual                                                                                                    | and the second second sec |         |                                                                                                    |
|----------------------------------------------------------------------------------------------------|---------|---------------|-------------------------------------|----------------------------------------------------------------------------------------------------|----------------------------------------------------------------------------------------------------|---------|----------------------------------------------------------------------------------------------------|
| File Порты Помощь                                                                                                    |         |               |                                     |                                                                                                    |                                                                                                    |         |                                                                                                    |
| Открыть Сохранить Как.                                                                                                    | извлечь |               |                                     |                                                                                                    |                                                                                                    |         | Выхо                                                                                                    |
|                                                                                                    |         |               |                                     | Жур                                                                                                    | нал событий                                                                                                    |         |                                                                                                    |
| I can                                                                                                    | ID      | Дата/Время    | Событие                             |                                                                                                    |                                                                                                    |         |                                                                                                    |
|                                                                                                    | 282     | 01.03.19 13:  | 08:28 Постановка на охрану карто    | aii Laptop                                                                                                    | · · · · · · · · · · · · · · · · · · ·                                                                                                    |         |                                                                                                    |
| Входы                                                                                                    | 283     | 01.03.19 13.  | 09.02 Снятие с охраны картой Lap    | ptop                                                                                                    |                                                                                                    |         |                                                                                                    |
| Шлейф 1                                                                                                    | 284     | 01.03.19 13   | 09:50 Постановка на охрану карто    | où Leptop                                                                                                    |                                                                                                    |         |                                                                                                    |
| Illegate 2                                                                                                    | 285     | 01.03.19 13:  | 11:16 Снятие с охраны картой Lap    | ptop                                                                                                    |                                                                                                    |         |                                                                                                    |
| and an and a second second sec | 286     | 01.03.19 13:  | 13:06 Шлейф 1: Норма                |                                                                                                    |                                                                                                    |         |                                                                                                    |
| шлейф 3                                                                                                    | 287     | 01.03.19 13:  | 13:06 Шлейф 2: Норма                |                                                                                                    |                                                                                                    |         |                                                                                                    |
| ——————————————————————————————————————                                                                                                    | 288     | 01.03.19 13:  | 13:06 Шлейф 3: Норма                |                                                                                                    |                                                                                                    |         |                                                                                                    |
| Эуммер                                                                                                    | 289     | 01.03.19 13:  | 23:18 Шлейф 3: Отсутствие 220В      |                                                                                                    |                                                                                                    |         |                                                                                                    |
| 8.                                                                                                    | 290     | 01.03.19 13:  | 23:19 Шлейф 3: Норма                |                                                                                                    |                                                                                                    |         |                                                                                                    |
| Замок                                                                                                    | 291     | 01.03.19 13:  | 23:28 Проход по карте Laptop        |                                                                                                    |                                                                                                    |         |                                                                                                    |
| ••••) Выходы                                                                                                    | 292     | 01.03.19 13:  | 23.39 Постановка на охрану карто    | ok Laptop                                                                                                    |                                                                                                    |         |                                                                                                    |
| 🔑 Ключи                                                                                                    | 293     | 01.03 19 13   | 35:56 Снятие с охраны картой Lap    | ptop                                                                                                    |                                                                                                    |         |                                                                                                    |
| Mourronur                                                                                                    | 294     | 01.03.19 13:  | 36:11 Шлейф 2: Тампер               |                                                                                                    |                                                                                                    |         |                                                                                                    |
|                                                                                                    | 295     | 01.03.19 13:  | 36:17 Шлейф 2: Норма                |                                                                                                    |                                                                                                    |         |                                                                                                    |
| — 🕎 Журнал событий                                                                                                    | 296     | 01.03.19 13:4 | 40:12 Шлейф 1: Норма                |                                                                                                    |                                                                                                    |         |                                                                                                    |
|                                                                                                    | 297     | 01.03.19 13.  | 40:12 шлеиф 2 Норма                 |                                                                                                    |                                                                                                    |         |                                                                                                    |
| Обновление                                                                                                    | 230     | 01.03.19 13.  | чо:12 шлеиф 3: порма                | Development                                                                                                    |                                                                                                    |         |                                                                                                    |
|                                                                                                    | 200     | 01.02.10 14   | 22.25 Illegate 2 Organization 2200  | ow capiop                                                                                                    |                                                                                                    |         |                                                                                                    |
|                                                                                                    | 301     | 01.03.19 14   | 23:37 Illiseadt 3: Honwa            |                                                                                                    |                                                                                                    |         |                                                                                                    |
|                                                                                                    | 302     | 01.03.19 14:  | 23-58 Custore c comares cantoù l ar | oton                                                                                                    |                                                                                                    |         |                                                                                                    |
|                                                                                                    | 303     | 01.03.19 15:  | 32:01 Шлейф 3: Отсутствие 2208      | and the second second se |                                                                                                    |         |                                                                                                    |
|                                                                                                    | 304     | 01.03.19 15:  | 32:02 Шлейф 3: Норма                |                                                                                                    |                                                                                                    |         |                                                                                                    |
|                                                                                                    | 305     | 01 03 19 15:  | 35:04 Постановка на охрану карто    | oii Laptop                                                                                                    |                                                                                                    |         |                                                                                                    |
|                                                                                                    | 306     | 01.03.19 15:  | 35:35 Шлейф 2: Тревога 2            | 179 M22 K 12 K                                                                                                    |                                                                                                    |         | and the second second se |
|                                                                                                    | 307     | 01.03.19 15:  | 35:41 Шлейф 2: Норма                |                                                                                                    |                                                                                                    |         |                                                                                                    |
|                                                                                                    | 308     | 01.03.19 15:  | 35:56 Шлейф 3. Отсутствие 220В      |                                                                                                    |                                                                                                    |         |                                                                                                    |
|                                                                                                    | 309     | 01.03.19 15:  | 35:57 Шлейф 3: Норма                |                                                                                                    |                                                                                                    |         |                                                                                                    |
|                                                                                                    | 310     | 01.03.19 15:  | 36:11 Снятие с ахраны картой Lap    | ptop                                                                                                    |                                                                                                    |         |                                                                                                    |
|                                                                                                    | •       |               |                                     |                                                                                                    |                                                                                                    |         |                                                                                                    |
|                                                                                                    | Cr      | гереть        |                                     |                                                                                                    |                                                                                                    | Изалечь | Сохранить                                                                                                    |
| Порт: СОМ5 Статус: Журнал событ                                                                                                    | ли.     | VFW: Kor      | нфиг файл: 280219.xml               |                                                                                                    |                                                                                                    |         |                                                                                                    |

# - iron Dogic

Служит для выгрузки из памяти контроллера ранее накопленных событий. Для этого необходимо их «Извлечь» из памяти контролера. Для сохранения журнала событий необходимо нажать кнопку «Сохранить».

#### Состояние шлейфов.

В закладке «Состояние шлейфов» графически отображается значение сопротивления шлейфов и указывает их состояние в реальном времени. Эту функциональную возможность удобно использовать для выявления причин невозможности поставить объект под охрану, т.е. облегчить поиск неисправности шлейфов.

![](_page_10_Figure_4.jpeg)

![](_page_11_Picture_0.jpeg)

## Обновление ПО контроллера (прошивки).

Для модификации функциональных возможностей контроллера необходимо обновить его «прошивку».

| 🔛 Кофигурация устройства z5rs                                                                                                    |                                                                                         |
|----------------------------------------------------------------------------------------------------|-----------------------------------------------------------------------------------------|
| File Порты Помощь                                                                                                    |                                                                                         |
| Открыть Сохранить Сохранить как Извлечь Загрузить                                                                                                    |                                                                                         |
| <ul> <li>z5rs</li> <li>Конфигурация</li> <li>Входы</li> <li>Шлейф 1</li> <li>Шлейф 2</li> <li>Шлейф 3</li> <li>Сирена</li> <li>Замок</li> <li>Замок</li> <li>Эзамок</li> <li>Эзамок</li> <li>Эзамок</li> <li>Сирена</li> <li>Сирена</li> <li>Замок</li> <li>Замок</li> <li>Сирена</li> <li>Замок</li> <li>Сирена</li> <li>Замок</li> <li>Сирена</li> <li>Замок</li> <li>Сирена</li> <li>Сирена</li> <li>Замок</li> <li>Сирена</li> <li>Сирена</li> <li>Замок</li> <li>Сирена</li> <li>Замок</li> <li>Сирена</li> <li>Сирена</li></ul> | Обновление прошивки<br>Файл обновления : 1z5rs_up_1_0_3.enc<br>Скачать Скачать Обновить |

#### Для этого:

- Скачайте файл прошивки с сайта.
- Нажмите кнопку «Открыть»
- Нажмите кнопку «Обновить» и обновите прошивку.
- Контроллер перезагрузится и будет готов к работе.

#### 4. Окончание работы.

Для выхода из ПО «Конфигуратор SA-03» нажать на кнопку «Выход»

![](_page_11_Picture_11.jpeg)

По вопросам технической поддержки обращаться: ООО «АВС» 194100, Россия, Санкт-Петербург, ул. Новолитовская, д.15-Б; офис 204; тел. (812) 241-18-53; доб.120.